## Hướng dẫn cách tích hợp thẻ BHYT vào VNeID

- Nhằm thực hiện tốt việc triển khai Sổ khám sức khỏe điện tử trong khám chữa bệnh của ngành y tế;

- Bệnh viện chuyên khoa 27 tháng 2 tỉnh Sóc Trăng triển khai hướng dẫn người dân cách tích hợp BHYT vào VNeID như sau:

Bước 1: Đăng nhập vào ứng dụng VNeID

Bước 2: Chọn "Ví giấy tờ".

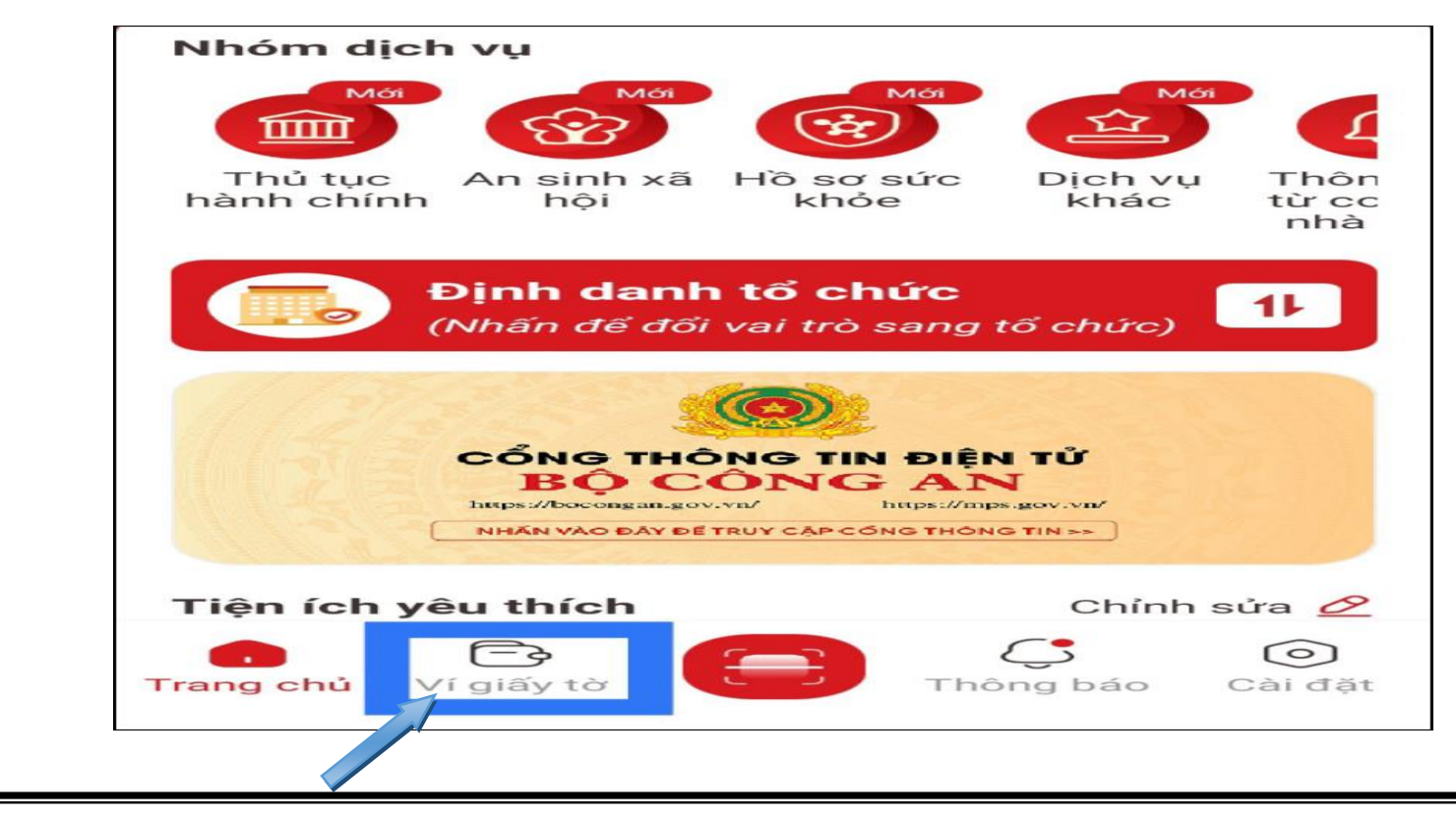

## Bước 3: Chọn "Thẻ BHYT"

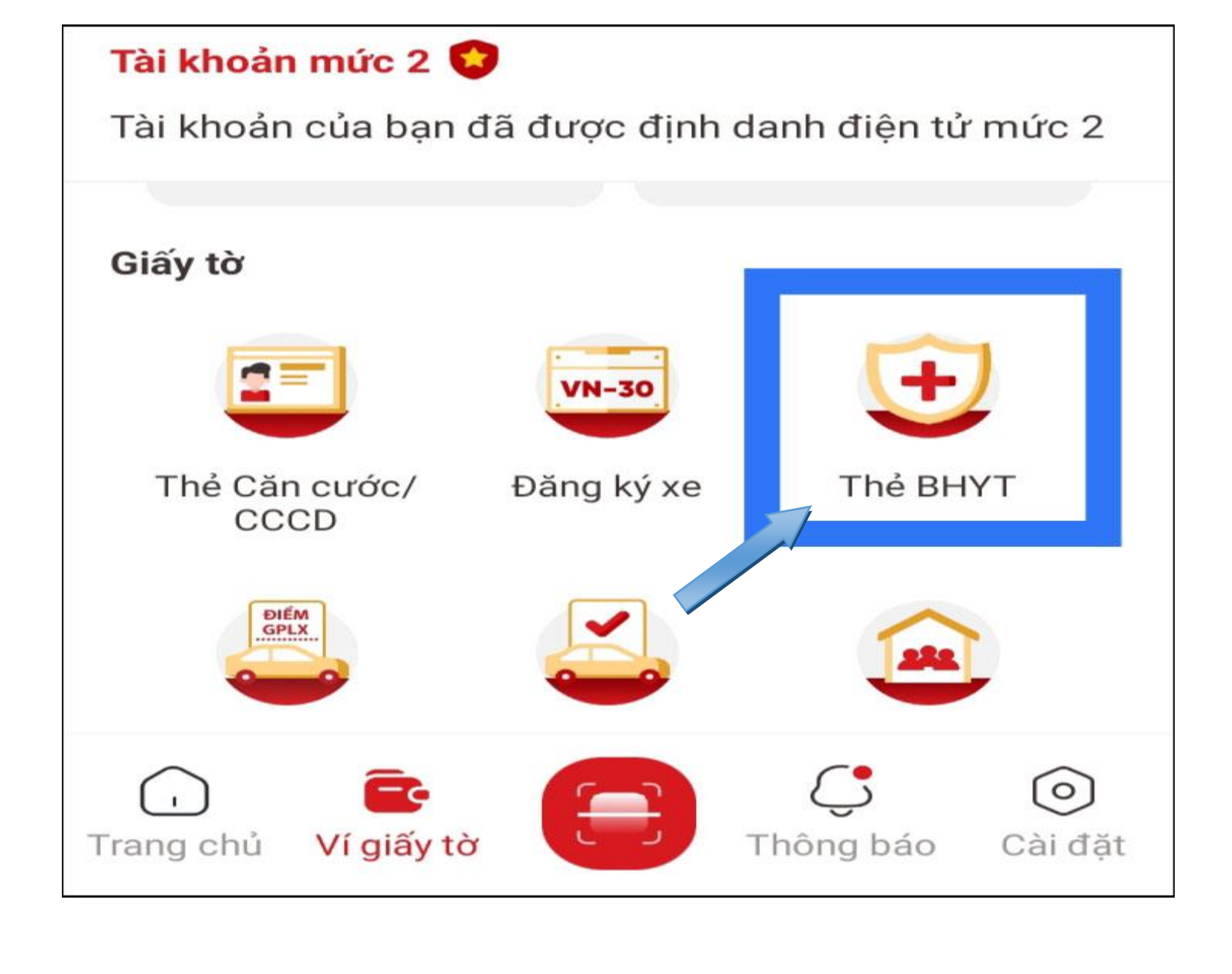

Bước 4: Nhập đầy đủ "thông tin tích hợp". Sau đó chọn "GỬI YÊU CẦU"

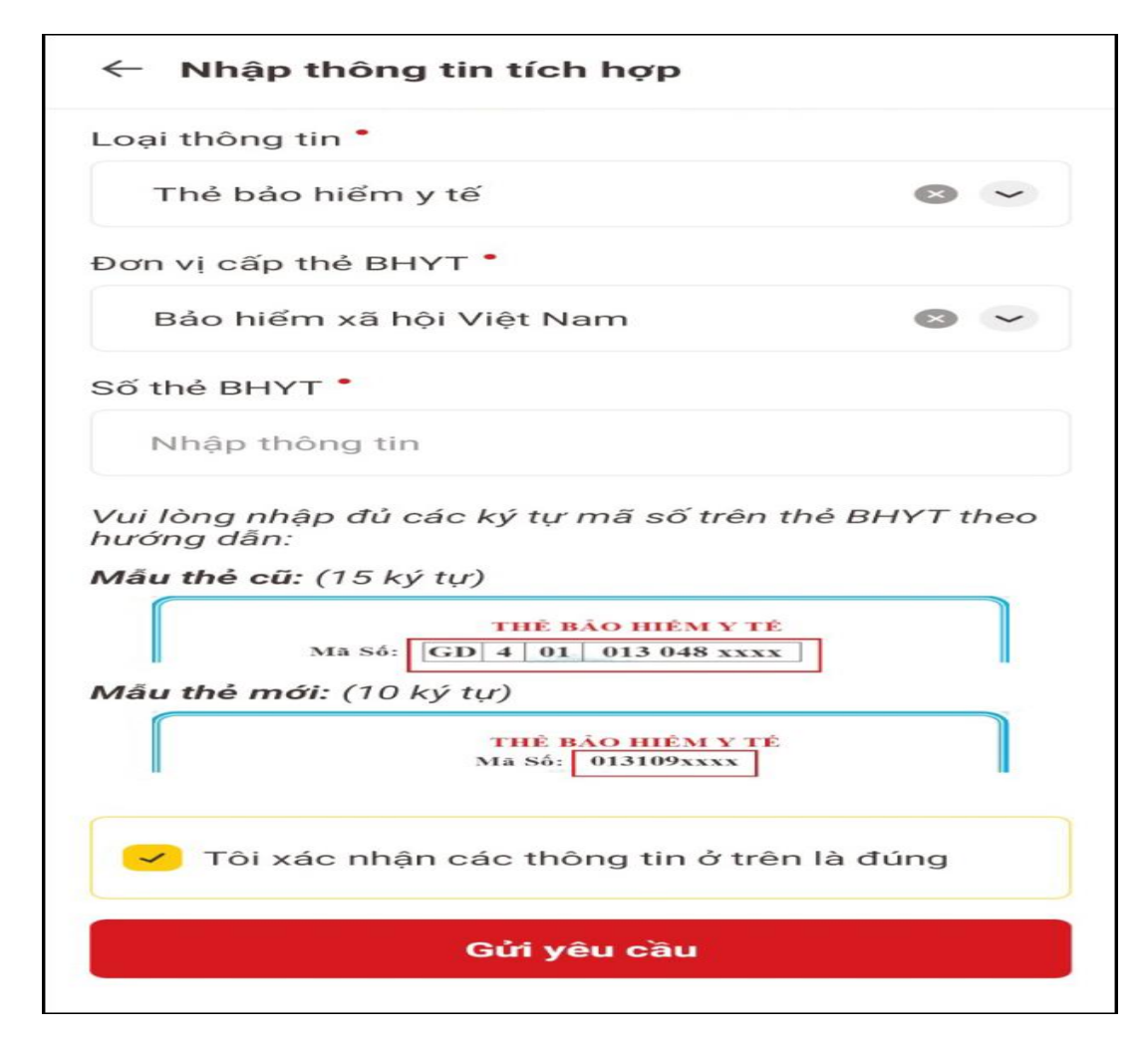

**Lưu ý:** Để tích hợp thẻ BHYT vào VNeID, người dân phải được định danh điện tử mức 2; người dân chưa được định danh điện tử mức 2, có thể đến công an xã gần nhất hoặc về địa phương để thực hiện.